# **SENSE PRO**

| 32°C |     | 12:20 | 0 |
|------|-----|-------|---|
| 54 % | )   | 12:20 | 0 |
| -15- | 101 |       | Ċ |

Руководство по эксплуатации пульта управления электрическими печами

SENSE PRO

Адрес: ООО "ТЕПЛОМАРКЕТ" 141044, г. Мытищи, деревня Грибки, ул. Промышленная, д. 3/1. <u>https://karina.market</u>

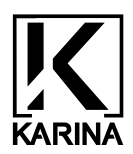

Данное руководство по эксплуатации (далее — РЭ) изделия предназначено для владельца сауны либо ответственного за нее лица, а также для электротехнического персонала, осуществляющего установку и монтаж пульта. В нем содержатся:

- 1. Описание конструкции устройства;
- 2. Описание устройств и их работы;
- 3. Объяснение принципа действия;
- 4. Правила безопасной эксплуатации;
- 5. Дополнительные сведения, необходимые для правильного монтажа и эксплуатации изделия.

# Благодарим вас за выбор нашего пульта!

#### ВНИМАНИЕ!

После приобретения пульта управления и до монтажа и начала эксплуатации внимательно изучите данное РЭ. Лица, не ознакомившиеся с РЭ, до монтажа, эксплуатации и обслуживания пульта управления не допускаются.

#### ВНИМАНИЕ!

Обслуживание оборудования должно осуществляться **строго** квалифицированным техническим персоналом.

### ЗАПРЕЩАЕТСЯ!

Самостоятельное подключение, техническое обслуживание и ремонт пульта управления. Все работы должны выполняться электротехническим персоналом, имеющим допуск к работе с электроустановками до 1000В.

После завершения монтажа и установки пульта управления эта инструкция должна быть передана владельцу сауны или лицу, ответственному за его эксплуатацию.

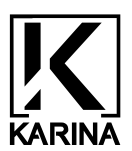

# 2. Оглавление :

| 1. <u>Введение</u>                                 | 1  |
|----------------------------------------------------|----|
| 2. Оглавление                                      | 2  |
| 3. Руководство по эксплуатации                     | 3  |
| 3.1. <u>Описание</u>                               | 3  |
| 3.2. <u>Назначение изделия</u>                     | 3  |
| 3.3. <u>Технические характеристики</u>             | 4  |
| 3.4. <u>Состав изделия</u>                         | 5  |
| 3.5. Описание и работа модулей                     | 5  |
| 3.6. Инструмент и принадлежности. 1                | 9  |
| 3.7. <u>Маркировка</u> 1                           | 9  |
| 3.8. <u>Пломбирование</u> 1                        | 9  |
| 3.9. <u>Упаковка</u> 1                             | 9  |
| 4. <u>Монтаж</u>                                   | 20 |
| 4.1. Монтаж и подключение блока мощности 2         | 20 |
| 4.2. Монтаж и подключение дисплейного модуля 2     | 24 |
| 4.3. Монтаж и подключение датчиков                 | 25 |
| 5. Работа устройства                               | 60 |
| 6. Режимы работы и интерфейс устройства 3          | 31 |
| 6.1. Включение устройства                          | 31 |
| 6.2. Режим ожидания                                | 32 |
| 6.3. Отложенный запуск 4                           | 1  |
| 6.4. <u>Рабочий режим</u>                          | 12 |
| 6.5. <u>Аварийные режимы</u> 4                     | 4  |
| 7. <u>Обслуживание ПУ</u> 4                        | 16 |
| 7.1. Общие указания и периодичность обслуживания 4 | 6  |
| 7.2. Возможные неисправности и их устранение       | 6  |
| 7.3. Текущий ремонт                                | 17 |
| 8. Хранение                                        | 7  |
| 9. Транспортировка                                 | 7  |
| 10. <u>Утилизация</u> 4                            | 18 |

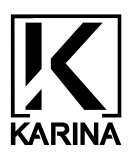

# 3. Руководство по эксплуатации

### 3.1. Описание

Пульт управления (ПУ) ТМ KARINA "SENSE PRO 15" представляет собой комплекс технических средств, состоящий из:

1. Блока управления и коммутации нагрузки ("Блока мощности");

2. Дисплейного модуля;

- 3. Датчиков;
- 4. Коммутационных проводов;
- 5. Предустановленного программного обеспечения от производителя (далее ПО).

### ВНИМАНИЕ!

Предприятие-производитель оставляет за собой право вносить изменения в конструкцию и ПО изделия, не ухудшающие его потребительские свойства.

#### 3.2. Назначение изделия

Изделие предназначено для подключения и управления следующим оборудованием в парной:

- Электрокаменок TM KARINA всего модельного ряда (ограничение по мощности см. <u>Табл.1</u>).
- Электрокаменок сторонних производителей (ограничение по мощности см. Табл.1).
- Парогенератору ТМ KARINA "Steam System".
- Парогенераторов сторонних производителей.
- Освещения (ограничение по мощности см. <u>Табл. 1</u>).

Областью применения являются частные и общественные банные помещения сухого (сауна) и влажного (русская баня) типа.

# ЗАПРЕЩАЕТСЯ!

Использовать данное устройство в других целях.

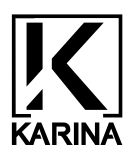

#### 3.3. Технические характеристики

#### Таблица 1. Технические характеристики ПУ "SENSE PRO 15":

| Максимальная мощность подключаемой каменки 3 фазы, кВт *                  | 15             |
|---------------------------------------------------------------------------|----------------|
| Максимальная мощность подключаемой каменки 1 фазы, кВт *                  | 7,5            |
| Максимальный ток подключаемых нагрузок на каждую из 3-х фаз, А**          | 22,7           |
| Максимальный ток подключаемых нагрузок на фазу (для однофазной печи), А** | 32             |
| Максимальная мощность подключаемого ТЭНового парогенератора, кВт ***      | 2              |
| Максимальная мощность подключаемого УЗ парогенератора, кВт ***            | 2              |
| Максимальная мощность подключаемого освещения, кВт                        | 0,5            |
| Номинальное напряжение питания пульта, В **                               | 230            |
| Частота, Гц **                                                            | 50             |
| Диапазон поддерживаемой температуры, °С                                   | 0-110          |
| Критическая температура, °С ***                                           | 125            |
| Гистерезис температуры, °С (настраиваемый) ****                           | 3 (до 10)      |
| Шаг установки температуры, °С                                             | 1              |
| Диапазон относительной влажности, %                                       | 0-100          |
| Шаг установки относительной влажности, %                                  | 1              |
| Гистерезис влажности, % (настраиваемый) ****                              | 2 (до 60)      |
| Диапазон времени таймера работы / (шаг), ч / (мин)                        | 0:15-23 / (15) |
| Диапазон времени таймера отсроченного запуска / (шаг), ч / (мин)          | 0-23 / (15)    |
| Возможность управления освещением                                         | Да             |
| Габаритные размеры дисплея, ШхВхГл, мм                                    | 193x118x34     |
| Габаритные размеры блока коммутации, ШхВхГл, мм                           | 320x135x120    |
| Масса изделия, г                                                          | 3500           |
| Рабочая температура эксплуатации дисплея и блока коммутации, °С           | +10 + 35       |
| Относительная влажность воздуха при эксплуатации (при T ≤ +35 °C)         | до 80 %        |

\* Мощности, указанные в Табл. 1, рассчитаны при стандартных значениях номиналов электросетей.

\*\* Номиналы электрических сетей и их стандартные значения, а также диапазон используемого напряжения, необходимые для эксплуатации изделия, определяются по <u>ГОСТ 29322-2014</u> (<u>IEC60038:2009</u>)

\*\*\* Аварийная температура, при которой происходит автоматическое отключение магнитного контактора. Подробнее в <u>п. 6.5.3 "Аварийные режимы. Режиме превышения температуры"</u>

\*\*\*\* Настраиваемые значения по умолчанию установлены на предприятии-изготовителе согласно Таблице 4. "Значения настраиваемых параметров по умолчанию"

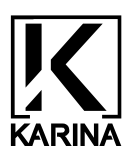

#### 3.4. Состав изделия

#### ПУ "SENSE PRO 15" имеет модульную организацию. Перечень представлен в Табл. 2.

#### Таблица.2: Перечень модулей ПУ "SENSE PRO 15".

| Блок мощности***, шт.                                    | 1 |
|----------------------------------------------------------|---|
| Дисплейный модуль, шт.                                   | 1 |
| Датчик температуры, шт.                                  | 1 |
| Датчик влажности, шт.                                    | 1 |
| Кабель сигнальный 5м (блок мощности ← → датчик), шт.     | 2 |
| Кабель соединительный 5м (блок мощности ←→ дисплей), шт. | 1 |

#### 3.5. Описание и работа модулей

1. "Блок мощности" - Модуль коммутации / управления нагрузкой. Состоит из:

1.1. Корпуса с крышками - трехсекционного короба, выполненного в форме прямоугольного параллелепипеда из нержавеющей стали с крышками. (<u>Рис.1., Рис.2.</u>).

На задней стенке корпуса вырезаны отверстия в виде самоцентрирующихся подвесов для настенного монтажа. (Рис. 3. "Блок мощности". С крышками. Вид сзади).

Взаимное расположение составных частей "Блока мощности" представлено на (Рис. 4., Рис. 5).

1.2. "Платы управления" – электронного устройства, предназначенного для:

- Подключения дисплейного модуля к "Блоку мощности" и взаимодействию с ним.

- Подключения датчиков температуры / влажности.

- Управлению датчиками температуры / влажности.

- Обработки информации, поступающей с датчиков и дисплейного модуля.

- Управления коммутацией нагрузки.

На "плату управления" предустановлено ПО, обеспечивающее работу устройства.

1.3. Кабельными вводами для подведения и фиксации проводников питания и нагрузки:

- PG-21 - 2 шт. Ввод / вывод силовых проводников.

- PG-9 - 2 шт. Подключение освещения и парогенератора.

1.4. Магнитного контактора.

Электромеханического устройства, коммутирующего электропечь с электросетями, управляемого "платой управления". Контактор подключен на предприятии-изготовителе и не требует дополнительной протяжки контактов до истечения гарантийного срока эксплуатации. По истечению гарантийного срока проводить осмотр и протяжку контактных групп контактора не реже, чем раз в полгода.

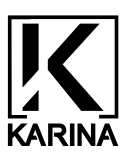

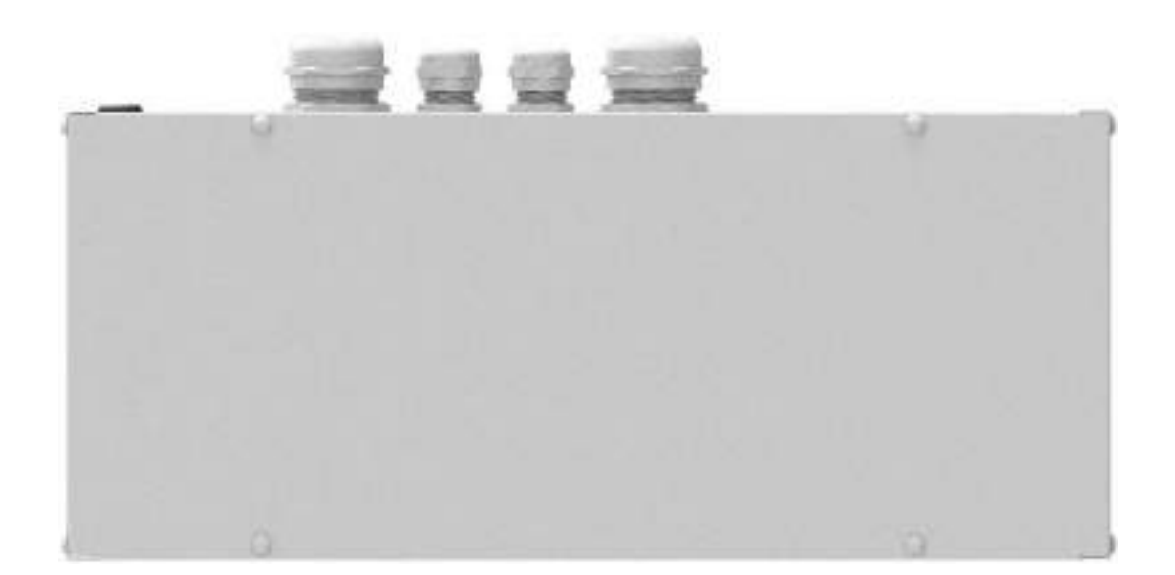

Рис. 1.: "Блок мощности". С крышками. Вид спереди.

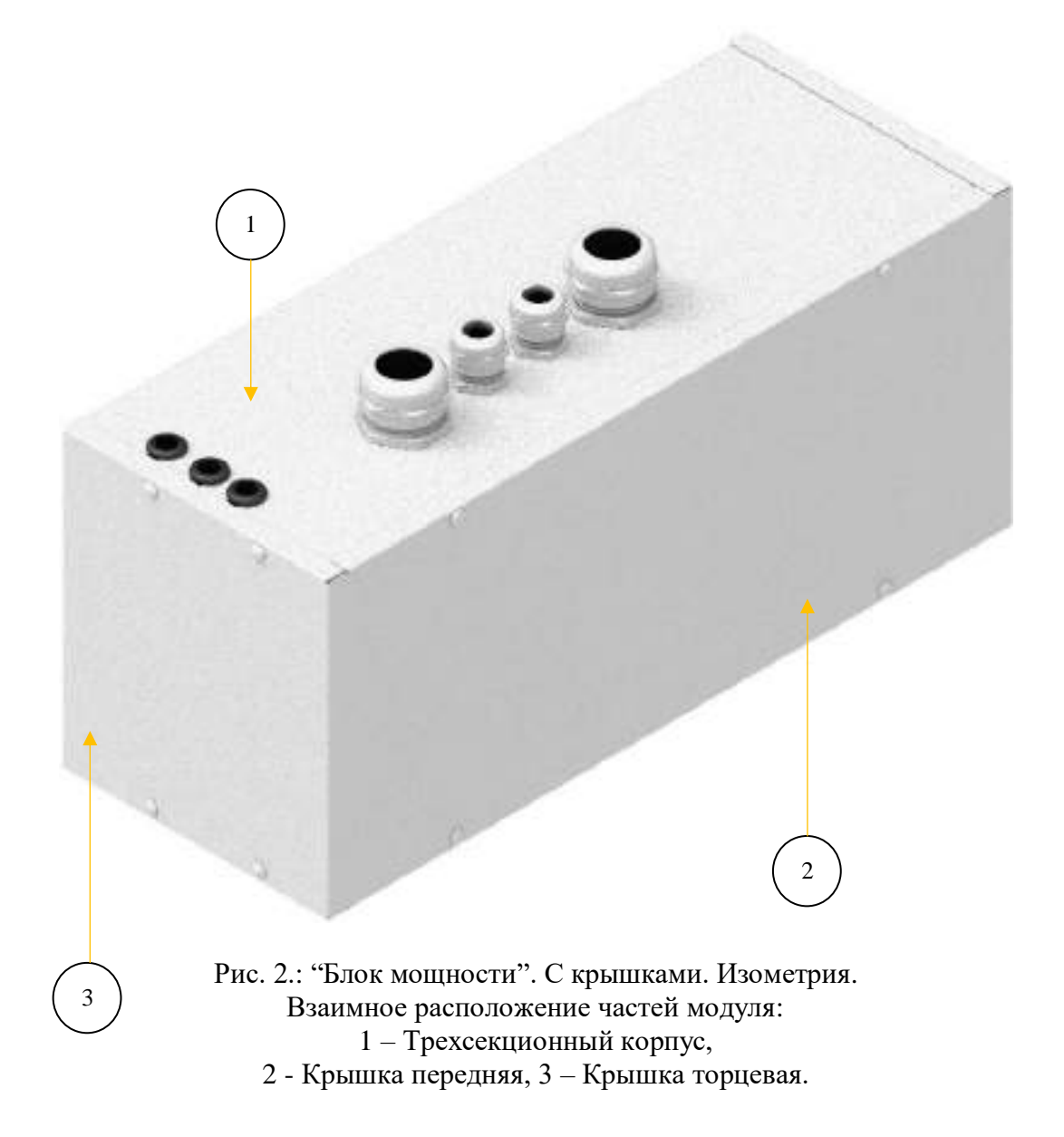

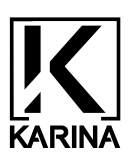

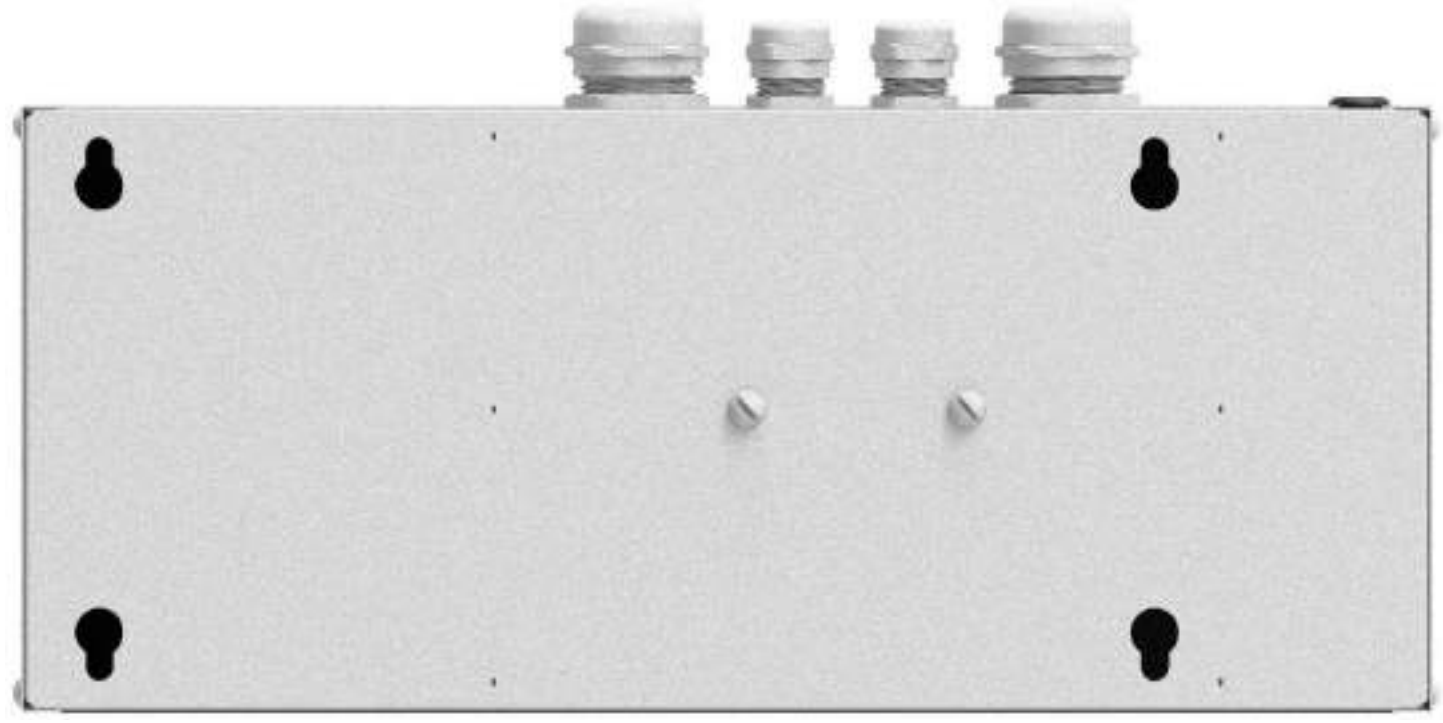

Рис.3.: "Блок мощности". С крышками. Вид сзади.

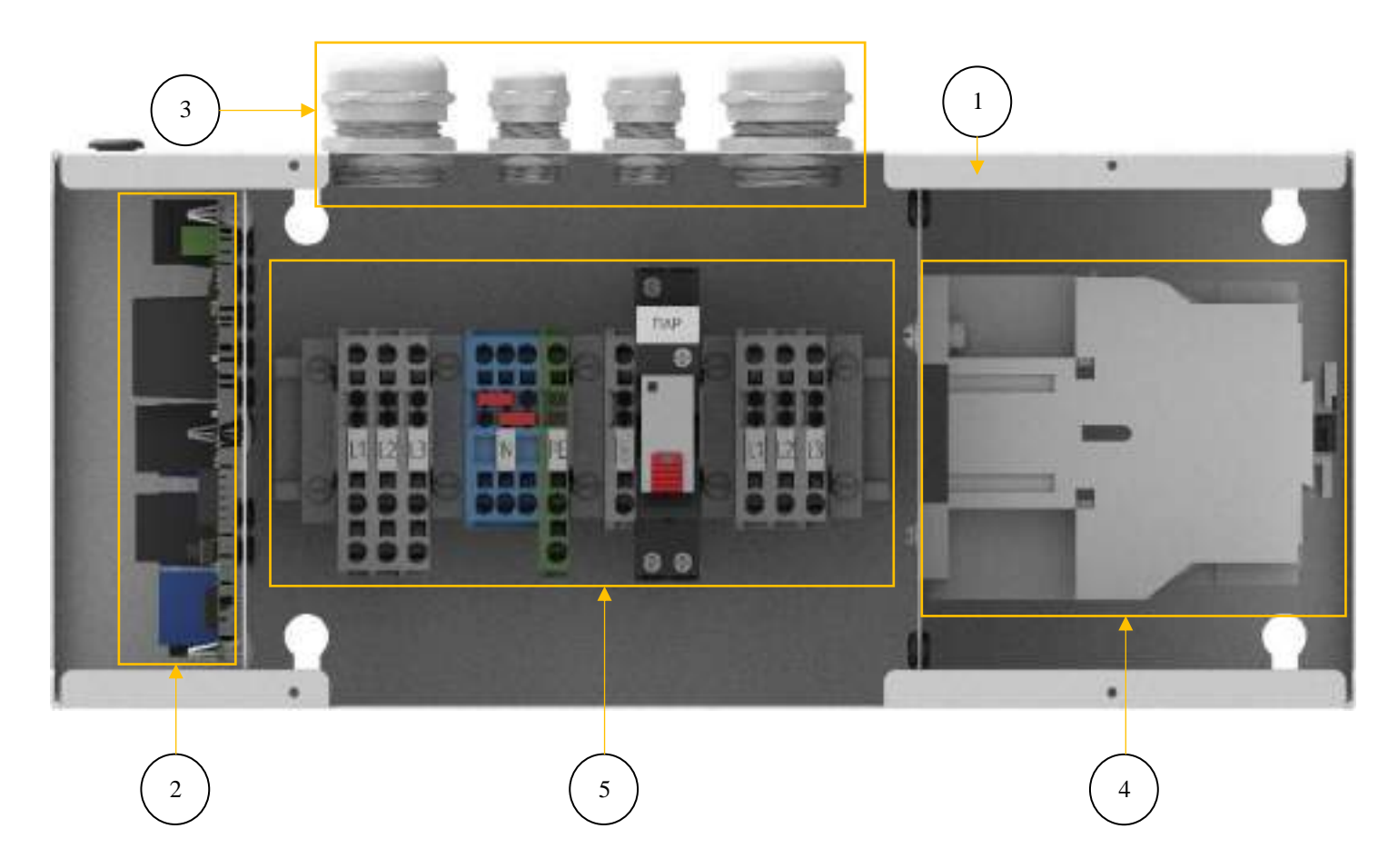

Рис. 4.: "Блок мощности". Без крышек. Вид спереди. Взаимное расположение частей модуля: 1 - Трехсекционный корпус, 2 – Плата управления, 3 – Кабельные вводы, 4 – Магнитный контактор, 5 – Колодочная сборка.

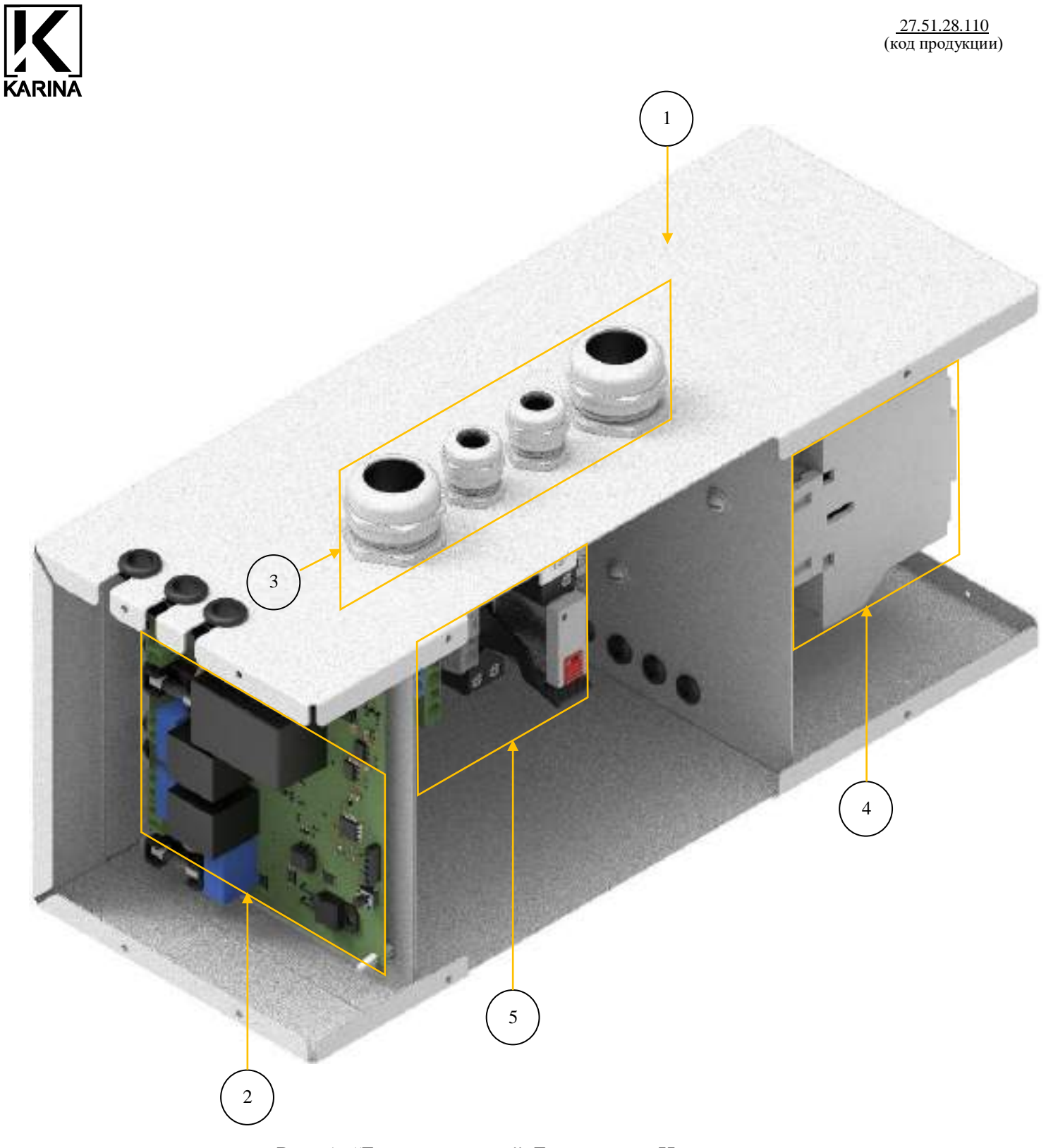

Рис. 5.: "Блок мощности". Без крышек. Изометрия. Взаимное расположение частей модуля: 1 - Трехсекционный корпус, 2 – Плата управления, 3 – Кабельные вводы, 4 – Магнитный контактор, 5 – Колодочная сборка.

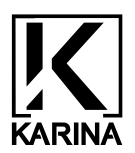

1.5. "Колодочной сборки" – комплекта-сборки из пружинных клеммных колодок и промежуточного быстросъёмного реле, разделённых на группы зажимами-ограничителями, предназначенной для:

- Подключения ПУ к электросети.

- Подключения электропечи: в качестве трёхфазной симметричной (трёхпроводная схема без нейтрального провода) или однофазной нагрузки. В зависимости от типа подключаемого оборудования колодочная сборка может быть представлена в исполнении для трёхфазного или однофазного подключения. (<u>Рис. 6.: Колодочная сборка. Трёхфазная. Вид спереди.</u>, <u>Рис. 7.: Колодочная сборка. Трёхфазная. Изометрия.</u>, <u>Рис. 8.: Колодочная сборка. Однофазная. Вид спереди.</u>, <u>Рис. 9.: "Колодочная сборка". Однофазная. Изометрия.</u>)

- Подключения блока питания освещения в парной (разрыв фазы).

- Подключения парогенератора ТМ KARINA или парогенератора стороннего производителя, мощностью до 2 кВт (разрыв фазы).

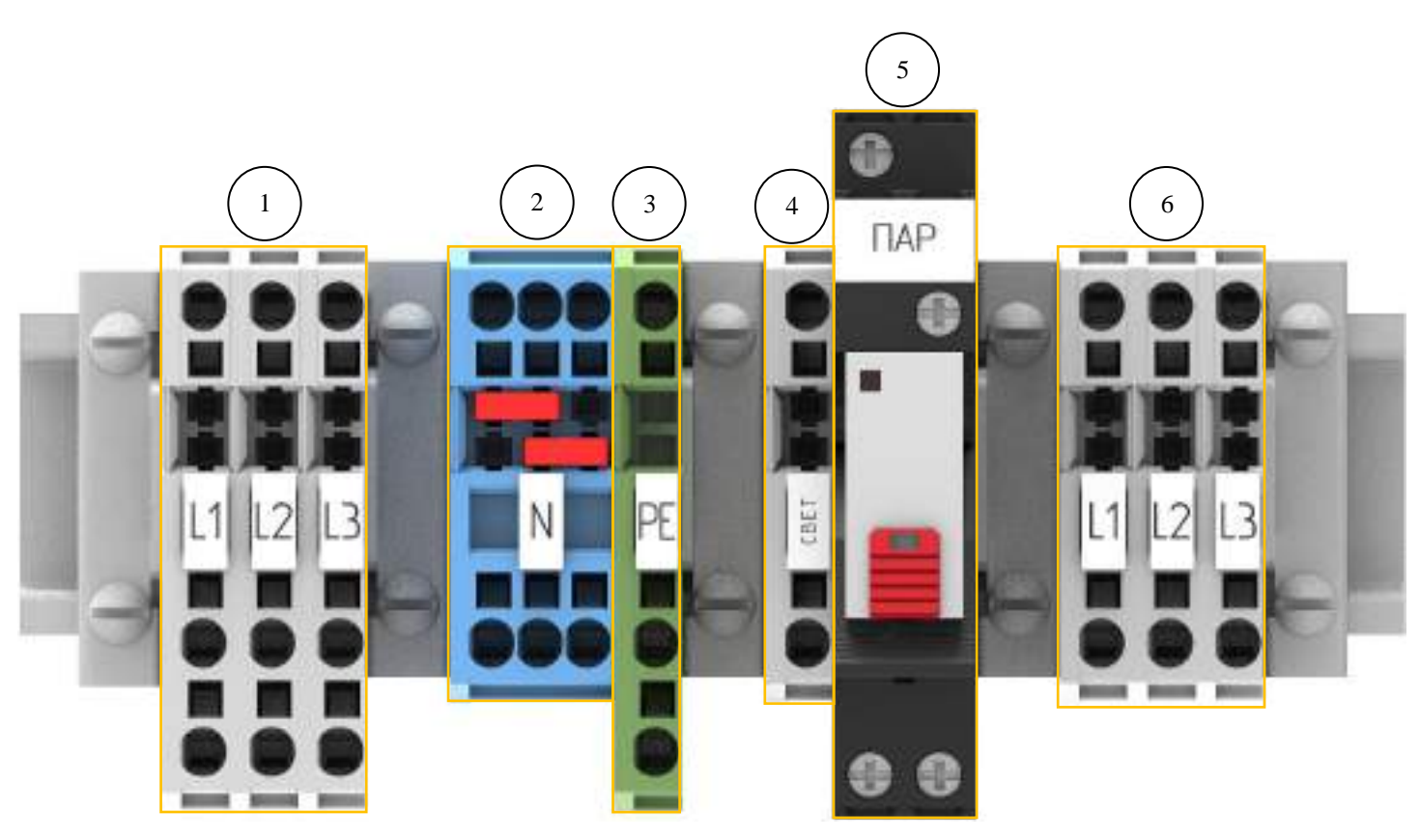

Рис. 6.: "Колодочная сборка". Трёхфазная. Вид спереди. Взаимное расположение частей модуля: 1 – Вводная группа, 2 – Нейтраль, 3- Заземление, 4 – Колодка "СВЕТ" (разрыв фазы), 5 – Колодка "ПАР" с управляемым промежуточным реле (разрыв фазы), 6 – Выводная группа на печь.

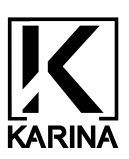

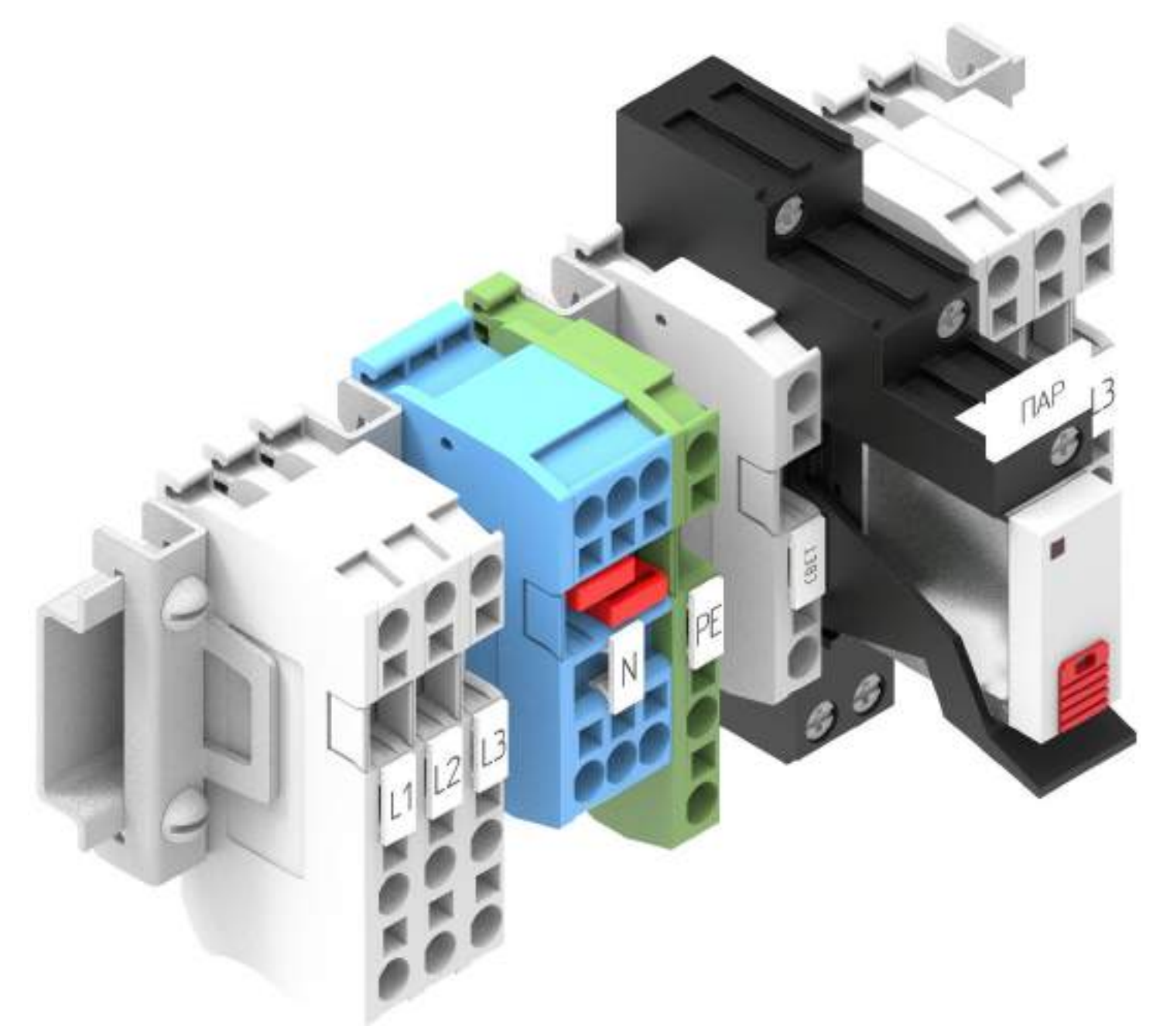

Рис. 7.: "Колодочная сборка". Изометрия.

![](_page_11_Picture_0.jpeg)

Рис. 8.: "Колодочная сборка". Однофазная. Вид спереди. Взаимное расположение частей модуля: 1 – Вводная группа, 2 – Нейтраль, 3- Заземление, 4 – Колодка "СВЕТ" (разрыв фазы), 5 – Колодка "ПАР" с управляемым промежуточным реле (разрыв фазы), 6 – Выводная группа на печь.

![](_page_12_Picture_0.jpeg)

![](_page_12_Picture_2.jpeg)

Рис. 9.: "Колодочная сборка". Однофазная. Изометрия.

![](_page_13_Picture_0.jpeg)

2. Дисплейный модуль.

Электронное устройство, предназначенное для вывода информации на матрицу дисплея в виде пользовательского графического интерфейса (GUI). Для взаимодействия человека с интерфейсом в дисплейный модуль интегрирован ёмкостной тачскрин, защищённый стеклом. Интерфейс предоставляет возможность управления и настройки устройства, а также выводит информацию о текущих параметрах, значениях с датчиков, таймеров, режиме работы и другой информации (Подробнее в разделе Интерфейс).

Дисплейный модуль состоит из:

2.1. Корпуса с дисплеем. (<u>Рис. 10: Дисплейный модуль. Вид спереди.</u>, <u>Рис. 11.: Дисплейный модуль.</u> <u>Изометрия</u>).

![](_page_13_Figure_6.jpeg)

![](_page_14_Picture_0.jpeg)

![](_page_14_Picture_2.jpeg)

Рис. 11.: Дисплейный модуль. Изометрия.

![](_page_15_Picture_0.jpeg)

2.2. Задней крышки (Рис. 12.: Дисплейный модуль. Вид сзади., Рис. 13.: Дисплейный модуль. Изометрия)

Задняя крышка имеет специальную форму для монтажа в подрозетник, с вырезом под колодку подключения дисплея к "Блоку мощности".

![](_page_15_Picture_4.jpeg)

Рис. 12.: Дисплейный модуль. Вид сзади. Взаимное расположение частей модуля: 1 – Задняя крышка,

- 2 Разъём для монтажа в подрозетник,
  - 3 Разъём для подключения кабеля.

![](_page_16_Picture_0.jpeg)

![](_page_16_Picture_2.jpeg)

Рис. 13.: Дисплейный модуль. Изометрия.

![](_page_17_Picture_0.jpeg)

#### 3. Датчики

3.1 "Датчик температуры" (Рис. 14.: Датчик температуры. Вид спереди., Рис.15.: Датчик температуры. Изометрия).

Электронное устройство, выполненное в виде выносного модуля с разъёмом подключения, предназначенное для считывания температуры в парном помещении и передачи на микропроцессор "платы управления" для последующей обработки.

Диапазон рабочих температур от 0 °С до + 110 °С. (Программно ограничен).

Погрешность измерений: ±0.5 в диапазоне от 0 °С до 70 °С.

±2.0 в диапазоне от +70 °С до +110 °С.

![](_page_17_Figure_8.jpeg)

Рис. 14.: "Датчик температуры" Вид спереди. Рис. 15.: "Датчик температуры" Изометрия

Взаимное расположение частей модуля: 1 – Задняя крышка с крепёжным отверстием, 2 – Сенсор, 3 – Коробочка.

![](_page_18_Picture_0.jpeg)

3.2. "Датчик влажности" (Рис.16.: Датчик влажности. Вид спереди., Рис.17: Датчик влажности. Изометрия)

Электронное устройство, выполненное в виде выносного модуля с разъёмом подключения, предназначенное для считывания показаний относительной влажности в парном помещении и передачи на микропроцессор "платы управления" для последующей обработки.

Диапазон измерения относительной влажности (RH): от 0% до 100%.

Погрешность измерений (RH): ±3 %.

Диапазон рабочих температур: от 0 °C до + 110 °C.

![](_page_18_Figure_7.jpeg)

Рис. 16.: "Датчик влажности" Вид спереди. Рис. 17.: "Датчик влажности" Изометрия

Взаимное расположение частей модуля: 1 – Задняя крышка с крепёжным отверстием, 2 – Сенсор, 3 – Коробочка.

3.3 Материал датчиков.

Корпуса датчиков выполнены из нетоксичного композиционного материала, выдерживающего температуру вплоть до 155 °C.

Ссылка на отчёт об испытаниях материала: <u>https://www.esun3d.com/uploads/ePA-CF-filament-ROHS.pdf</u>

![](_page_19_Picture_0.jpeg)

#### 3.6. Инструмент и принадлежности

Для удобства монтажа проводников в клеммы комплект ПУ "Sense Pro 15" штатно комплектуется тонкой шлицевой отвёрткой.

#### 3.7. Маркировка

Маркировка устройства не предусмотрена предприятием-изготовителем.

#### 3.8. Пломбирование

На предприятии-изготовителе нанесены пломбы на торцевую крышку отсека магнитного контактора. Нарушение пломб – одна из причин отказа в гарантии.

#### 3.9. Упаковка

Пульт управления TM KARINA "SENSE PRO 15" поставляется упакованным в пенополиэтилен (для фиксации), запечатанным в картонной коробке (T-24) размерами 390 х 315 х 230 мм.

![](_page_20_Picture_0.jpeg)

# 4. МОНТАЖ

Перед монтажом ПУ необходимо проверить его целостность и комплектность, а также убедиться, что выбранная модель пульта по своим параметрам подходит для работы с данной моделью электрокаменки и парогенератора.

### ВНИМАНИЕ!

Обслуживание оборудования должно осуществляться строго квалифицированным техническим персоналом.

### ВНИМАНИЕ!

Перед началом монтажных работ убедитесь, что источник электроэнергии, к которому производится подключение ПУ и электрокаменки, обесточен.

### ВНИМАНИЕ!

Монтаж и эксплуатация ПУ и ЭКП должны осуществляться в строгом соответствии с Постановлением Правительства РФ от 25.04.2012 №390 (ред. от 06.04.2016) «О противопожарном режиме» вместе с «Правилами противопожарного режима в РФ».

Мощность электрокаменки должна соответствовать объему парильного помещения.

Эксплуатация ПУ разрешается только с последовательно включенными плавкими предохранителями или автоматическим выключателем соответствующего номинального тока.

# ЗАПРЕЩАЕТСЯ!

Самостоятельное подключение, техническое обслуживание и ремонт пульта управления. Все работы должны выполняться электротехническим персоналом, имеющим допуск к работе с электроустановками до 1000В.

Монтаж ПУ Sense Pro разделён на три части:

- 1. Монтаж и подключение "блока мощности".
- 2. Монтаж и подключение дисплейного модуля.
- 3. Монтаж и подключение датчиков.

4.1. Монтаж и подключение "блока мощности"

1. Блок мощности необходимо устанавливать вне парильного помещения, в сухом, отапливаемом помещении, а также обеспечить защиту от влаги (прямое попадание воды на изделие). Монтаж произвести на дюбель-гвозди диаметром 6 мм (не входят в комплект). Расстояние между дюбель-гвоздями 239 мм (<u>Рис.18.: Блок мощности. Вид сзади.</u>). Допускается устанавливать блок мощности в электрощите или закрывать фальшпанелью, в которых предусмотрена система приточной вентиляции или вентиляционные отверстия.

## ВНИМАНИЕ!

Для правильного функционирования магнитного контактора, используемого в "блоке мощности", предельный допуск угла отклонения установки блока должен составлять не более 30°.

## ЗАПРЕЩАЕТСЯ!

Установка блока в положениях кроме как "кабельными вводами в пол" / "кабельными вводами в потолок".

![](_page_21_Picture_1.jpeg)

![](_page_21_Picture_2.jpeg)

Рис. 18.: Блок мощности. Вид сзади.

2. Схемы подключения к сети питания. (Рис. 19.: Схема расположения подключаемых проводников. Трёхфазный блок., Рис. 20 Схема расположения подключаемых проводников. Однофазный блок).

Для подключения к электросети трёхфазного ПУ KARINA Sense Pro рекомендуется использовать следующие марки проводников:

Вводной ("Питающий кабель" стрелка "ВВОД"): ВВГнг; КГнг\*

Подключение блока питания освещения (Стрелка "CBET"): ПРКС 2 х 1.5 мм<sup>2</sup>

Подключение ТЭНового парогенератора или блока питания ультразвукового парогенератора (Стрелка "ПАР"): ПРКС 3 х 1.5 мм<sup>2</sup>

Подключение электропечи \*(Стрелка "ПЕЧЬ"): ПРКС\*

При подключении нагрузки к "блоку мощности" ПУ Sense Pro, руководствоваться ограничениями выделяемой мощности, согласно <u>Табл 1</u>.

\* Выбор сечения проводника для подключения электрокаменки осуществлять в зависимости от мощности выделяемой нагрузки (необходимое сечение кабеля указано в инструкции по эксплуатации электрокаменки), но не более мощности, указанной в <u>Табл. 1</u>. Так же можно использовать любой аналог термостойкого кабеля, отвечающего условиям проектной документации.

![](_page_22_Picture_0.jpeg)

![](_page_22_Figure_2.jpeg)

Рис. 19.: Схема расположения подключаемых проводников. Трёхфазный блок.

![](_page_23_Picture_0.jpeg)

![](_page_23_Figure_2.jpeg)

Рис. 20.: Схема расположения подключаемых проводников. Однофазный блок.

Для работы с клеммными колодками в комплекте к устройству прилагается шлицевая отвёртка.

![](_page_24_Picture_1.jpeg)

### 4.2. Монтаж и подключение дисплейного модуля.

Дисплейный модуль необходимо устанавливать вне парильного помещения (предбанник) на высоте, удобной для использования. А также обеспечить защиту от попадания влаги. Дисплей имеет следующие габаритные размеры (<u>Рис. 21.: Дисплейный модуль. Габаритные размеры</u>):

5

18.3

0.0034.9

![](_page_24_Figure_5.jpeg)

Для монтажа используйте подрозетник круглого сечения диаметром 68 мм. (не является частью комплектации).

Этапы монтажа дисплейного модуля:

66.6

126.5

Шаг 1: при помощи отвёртки или пластиковой карты слегка надавите на крючки, находящиеся в пазах, и раздвиньте переднюю и заднюю панели дисплея. (<u>Рис. 22.: Шаг 1: Разъединение панелей дисплея</u>)

![](_page_24_Figure_9.jpeg)

Рис. 22.: Шаг 1. Разъединение панелей дисплея.

![](_page_25_Picture_0.jpeg)

1 - 2 Пазы.

Шаг 2. Разделите переднюю и заднюю части панелей. (Рис. 23.: Шаг 2: Разъединение панелей дисплея)

![](_page_25_Picture_4.jpeg)

Рис. 23.: Шаг 2. Разъединение панелей дисплея

Шаг 3. Закрепите заднюю панель в заранее подготовленном подрозетнике. (Рис. 24.: Шаг 3: Монтаж задней крышки)

![](_page_25_Picture_7.jpeg)

Рис. 24.: Шаг 3: Монтаж задней крышки.

Шаг 4. Подключение дисплея к "блоку мощности": (<u>Рис. 25.: Шаги 4.1 - 4.3: Подключение дисплейного</u> модуля к "блоку мощности". Схема расположения подключаемых проводников.)

4.1. Смонтируйте резиновую втулку, предустановленную на соединительный кабель в отверстие, находящееся над колодочной группой дисплея.

4.2 Подключите колодки кабеля к блоку мощности так, чтобы парная колодка "чёрный" и "жёлтозелёный" была присоединена к разъёмам "485А" и "485В" COOTBETCTBEHHO!

4.3 Подключите колодки кабеля к блоку мощности так, чтобы парная колодка "коричневый" и "синий" была присоединена к разъёмам "12V" и "GND" COOTBETCTBEHHO!

![](_page_26_Picture_6.jpeg)

Рис. 25.: Шаги 4.1 – 4.3. Подключение дисплейного модуля к "блоку мощности". Схема расположения подключаемых проводников. 1 – колодочная группа для подключения дисплея.

4.4. Подключите второй конец монтажного провода к дисплею\* так, чтобы привести в соответствие одноименные контакты\*\* (блок мощности →дисплей), а именно:

4.4.1 Блок мощности. Контакт "12V" → Дисплей. Контакт "9-36V"

4.4.2 Блок мощности. Контакт "GND" → Дисплей. Контакт "GND"

4.4.3 Блок мощности. Контакт "485\_А" → Дисплей. Контакт "485\_А"

4.4.4 Блок мощности. Контакт "485\_В" → Дисплей. Контакт "485\_В"

(Рис. 26.: Шаги 4.4.1 - 4.4.4: Подключение дисплейного модуля к "блоку мощности". Схема расположения подключаемых проводников.)

\* В дисплее установлены самозажимные колодки, обеспечивающие надёжный контакт. Для удобства и простоты монтажа / демонтажа, рекомендуется ослабить пружинный механизм колодки, аккуратно нажав на паз в "язычке" строго перпендикулярно печатной плате дисплея.

\*\* В случае потребности наращивания длины соединительного провода стоит руководствоваться не цветами жил проводника (организация подключения по цветам выбрана для удобства восприятия человеком), а соответствием подключаемых контактов (блок мощности →дисплей).

![](_page_27_Picture_1.jpeg)

![](_page_27_Picture_2.jpeg)

(Рис. 26.: Шаги 4.4.1 - 4.4.4. Подключение дисплейного модуля к "блоку мощности". Схема расположения подключаемых проводников.)

Шаг 6. Совместите верхние части передней и задней панелей так, чтобы передняя часть "села" пазами на "язычки". (Рис. 27.: Шаг 6: Монтаж передней панели дисплея.)

![](_page_27_Picture_5.jpeg)

Рис. 27.: Шаг 6. Монтаж передней панели дисплея. 1 – пазы и "язычки"

![](_page_28_Picture_0.jpeg)

Шаг 7. Аккуратно прижмите нижнюю часть передней панели к задней и защёлкните дисплей по периметру. (Рис. 28.: Шаг 6: Монтаж передней панели дисплея)

![](_page_28_Picture_3.jpeg)

Рис. 28.: Шаг 7. Монтаж передней панели дисплея.

#### 4.3. Монтаж и подключение датчиков

1. Датчики температуры и влажности следует устанавливать в парном помещении (зоне приёма процедур), прокладывая соединительный кабель датчиков под обшивкой.

### ВНИМАНИЕ!

Во избежание наводок и некорректной работы ПУ не допускается прокладка силовых и управляющих кабелей в одном кабель-канале. Расстояние между ними должно быть НЕ МЕНЕЕ 30 см.

## ЗАПРЕЩАЕТСЯ!

Прокладка сигнального кабеля датчиков вдоль силовых кабелей высокого напряжения.

Располагать датчик температуры следует на расстоянии 200 мм. от полотка и не менее 1000 мм. от печи и парогенератора, а также не менее 500 мм от направленных потоков воздуха (вытяжной вентилятор). Поток воздуха вблизи датчика охлаждает его и приводит к неточности показаний пульта управления. В результате возможен перегрев каменки. Не допускается установка датчика рядом с дверью или окном.

Датчик влажности следует располагать ниже датчика температуры на расстоянии ~ 400 мм. Для датчика влажности действуют те же рекомендации.

![](_page_29_Picture_0.jpeg)

2. Подключение датчиков к "блоку мощности":

Шаг 1. Смонтируйте резиновую втулку, предустановленную на один из сигнальных кабелей в отверстие, находящееся над разъёмом под датчик температуры.

Шаг 2. Смонтируйте резиновую втулку, предустановленную на один из сигнальных кабелей в отверстие, находящееся над разъёмом под датчик влажности.

Шаг 3. Соедините сигнальные проводники с разъёмами и проложите их до места монтажа в зоне приёма процедур. (Рис. 29.: Разъёмы для подключения датчиков).

Шаг 4. Другой конец сигнального проводника присоедините к датчикам температуры и влажности соответственно\* разъёмам на печатной плате ПУ. (Рис. 30.: Датчик температуры / влажности. Вид сзади)

Шаг 5. Прикругите датчик температуры на самонарезной винт к поверхности стены.

Шаг 6. Отсоедините наклейку.

![](_page_29_Picture_9.jpeg)

Рис. 29.: Разъёмы для подключения датчиков". 1 – Разъём подключения датчика температуры. 2 – Разъём подключения датчика влажности.

![](_page_29_Picture_11.jpeg)

Рис. 30.: Датчик температуры / влажности. Вид сзади. (с вариантами маркировок) \* Датчики температуры и влажности дополнительно маркируются соответствующими наклейками.

![](_page_30_Picture_0.jpeg)

## 5. Работа устройства

Работа устройства заключается в поддержании и контроле параметров в парной, заданных конечным пользователем. Программное обеспечение, электронные / электромеханические устройства, лежащие в основе ПУ, обеспечивают работу:

- 1. Графического интерфейса (GUI), отображающего:
- Текущую температуру (в °С);
- Текущую относительную влажность (в %);
- Отсчёт отложенного времени до сеанса;
- Отсчёт времени сеанса;
- Заданную температуру (в °С);
- Заданную относительную влажность (в %);
- Заданное отложенное время до сеанса;
- Заданное время сеанса;
- Текущий режим работы;
- Статуса освещения (вкл. / выкл.);
- Статус звукового оповещения (вкл. / выкл.);
- Общее время наработки печи;
- Общее время наработки текущего сеанса;
- Общее время наработки ТЭНов;
- Версию программного обеспечения дисплея;
- Версию программного обеспечения пульта управления.
- 2. Программы настройки, контроля и поддержания заданных параметров:
  - Температуры в парной с учётом гистерезиса;
  - Температурного гистерезиса;
  - Относительной влажности с учётом гистерезиса;
  - Гистерезиса влажности;
  - Начальной температуры парогенерации;
  - Времени сеанса;
  - Времени отложенного запуска;
  - Включение / выключение освещения;
  - Включение / выключение звуковой индикации прикосновения;
  - Яркости дисплея;
  - Сброс учёта времени наработки ТЭНов;
  - Включение режимов работы.
- 3. Периферийного оборудования для:
- Коммутация электрокаменки с электросетями;
- Коммутация парогенератора с электросетями;
- Коммутация освещения с электросетями;
- Датчика температуры;
- Датчика влажности;
- Дисплея.

![](_page_31_Picture_0.jpeg)

### 6. Режимы работы и интерфейс устройства

Виртуально работа устройства разделена на 5 режимов.

6.1. Включение устройства

Включение устройства происходит при подаче питающего напряжения на ПУ. Последовательно происходит включение "платы управления", дисплейного модуля, а также инициализация всей периферии устройства. На дисплее отображается загрузочный экран с логотипом. (<u>Рис. 31.</u> Загрузочный экран с логотипом "KARINA".)

![](_page_31_Picture_6.jpeg)

Рис. 31. Загрузочный экран с логотипом "KARINA".

![](_page_32_Picture_0.jpeg)

#### 6.2. Режим ожидания

После включения устройство переходит в режим ожидания, предназначенный для настройки параметров перед запуском других режимов (кроме аварийного), а на дисплей выводится первая "Главная" (<u>Рис. 32. Взаимное расположение элементов интерфейса "Главной" страницы"</u>) вкладка интерфейса со следующей информацией:

- 1. Температура в парном помещении.
- 2. Влажность в парном помещении.
- 3. Заданное время сеанса.
- 4. Заданное время отложенного запуска.
- 5. Пиктограмма включения / выключения освещения в парной с индикацией.
- 6. Пиктограмма перехода на страницу "Пользовательские настройки".
- 7. Пиктограмма переключения режимов работы устройства с индикацией.

![](_page_32_Figure_11.jpeg)

Рис. 32. Взаимное расположение элементов интерфейса "Главной" страницы.

![](_page_33_Picture_0.jpeg)

Настройка параметров производится на второй странице интерфейса - "Пользовательские настройки". (<u>Рис. 33. Взаимное расположение элементов интерфейса страницы "пользовательские настройки".</u>) Переход осуществляется прикосновением к пиктограмме, с её последующим "тиснением".

"Пользовательские настройки" включают в себя:

- 1. Установку требуемой температуры.
- 2. Установку требуемой относительной влажности.
- 3. Установку длительности сеанса.
- 4. Установку времени отложенного запуска перед началом сеанса.
- 5. Настройку яркости дисплея.
- 6. Включения / выключение звукового оповещения прикосновения в тачскрину.
- 7. Пиктограмма перехода на "Главную страницу".
- 8. Пиктограмма перехода на страницу "Пользовательские настройки" (с тиснением).
- 9. Пиктограмма перехода на "Информационную страницу".

![](_page_33_Figure_13.jpeg)

![](_page_33_Figure_14.jpeg)

Рис. 33. Взаимное расположение элементов интерфейса страницы "пользовательские настройки".

Переход на "Информационную" страницу осуществляется прикосновением к пиктограмме, ос её последующим "тиснением". (<u>Рис. 34. Взаимное расположение элементов интерфейса</u> "информационной" страницы.)

На "Информационной" вкладке отображается:

- 1. Общее время наработки ПУ (количество часов наработки ПУ).
- 2. Время наработки ТЭНов.
- 3. Время наработки сеанса.
- 4. Текущая версия ПО дисплея.
- 5. Текущая версия ПО контроллера.
- 6. Счётчик замен ТЭНов (при замене ТЭНов есть возможность обнулить время наработки ТЭНов).
- 7. Ссылка на сайт производителя: <u>https://karina.market/.</u>
- 8. Пиктограмма перехода на "Информационную страницу" (с тиснением).
- 9. Пиктограмма перехода на страницу "Пользовательские настройки" (с тиснением).
- 10. Пиктограмма перехода на "Главную страницу".
- 11. Переход на страницу дополнительных настроек через пароль. 🎯

![](_page_34_Figure_15.jpeg)

Рис. 34. Взаимное расположение элементов интерфейса "информационной" страницы.

![](_page_35_Picture_0.jpeg)

#### Дополнительные настройки.

В работе устройства предусмотрены дополнительные настройки, находящиеся под паролями. Пароль вводится на отдельной странице, переход на которую осуществляется прикосновением к пиктограмме (Вкладка "Информация"). (<u>Рис. 35. Взаимное расположение элементов интерфейса</u> <u>страницы "ввод пароля"</u>). Пароли для перехода представлены в <u>Табл. 3.</u>

Вкладка содержит:

- 1. Пиктограмму возврата в предыдущее меню.
- 2. Пиктограмму удаления введённого значения.
- 3. Цифровую клавиатура.
- 4. Пиктограмма ввода набранного значения.
- 5. Поле отображаемых значений.

![](_page_35_Figure_10.jpeg)

Рис. 35. Взаимное расположение элементов интерфейса страницы "ввод пароля".

Таблица 3. Пароли перехода в подменю дополнительных настроек:

| Код: | Подменю:                             |
|------|--------------------------------------|
| 3337 | Настройка температурного гистерезиса |
| 4568 | Настройка параметров парогенерации   |
| 4893 | Сброс счётчика наработки ТЭНов.      |

![](_page_36_Picture_0.jpeg)

#### Таблица 4. "Значения настраиваемых параметров по умолчанию".

| Гистерезис температуры, °С              | 3  |
|-----------------------------------------|----|
| Гистерезис влажности, %                 | 3  |
| Начальная температура парогенерации, °С | 25 |

Настройка температурного гистерезиса.

Для поддержания заданной температуры в парном помещении ПО ПУ Sense Pro предоставляет возможность настройки нижнего значения температурного гистерезиса\*, при котором будет происходить включение электрокаменки в "рабочем" режиме. При этом верхний порог определяется значением температуры, установленным во вкладке "пользовательских" настроек до начала работы. Изменение значений возможно в диапазоне от 3 до 10°С и происходит за счёт прикосновения к пиктограммам "меньше" и "больше" соответственно. Шаг изменения - 1 ед. измерения. Сохранение значений происходит автоматически, повторная настройка после перезапуска устройства не требуется. Пиктограммы других вкладок позволяют совершить быстрый переход в любую часть интерфейса по желанию.

Вкладка содержит:

- 1. Пиктограмма перехода на "Главную" вкладку.
- 2. Пиктограмма перехода на вкладку "Пользовательских" настроек.
- 3. Пиктограмма перехода на "Информационную" вкладку.
- 4. Поле настройки "Гистерезиса нижнего порога температуры"

![](_page_36_Figure_11.jpeg)

Рис. 36. Взаимное расположение элементов интерфейса страницы "настройка гистерезиса"

![](_page_37_Picture_0.jpeg)

\*Параметр, определяющий работу в заданном диапазоне и используемый для тонкой настройки, позволяющей нивелировать особенности реализации проекта парного помещения (вытяжка, утепление и т.д.), влияющие на динамику тепловых процессов при заданной выделяемой мощности в печи.

Пример настройки температурного гистерезиса и последующей работы ПУ (значения взяты произвольно):

1. Пользователь задал значение температуры в парной 60°С, при этом установив гистерезис нижнего порога температуры равным 5.

2. Электрокаменка выключится при достижении температуры в парной равной 60 °С.

3. Последующее включении электрокаменки произойдёт при температуре 55°С.

4. Устройство будет поддерживать температуру в парном помещении в диапазоне от 55°С до 60°С.

![](_page_38_Picture_0.jpeg)

#### Настройка параметров парогенерации.

Для поддержания заданной относительной влажности в парном помещении ПО ПУ "Sense Pro" предоставляет возможность настройки нижнего значения гистерезиса относительной влажности, при котором будет происходить включение парогенератора в "рабочем" режиме, а также начальную температуру парогенерации\*. При этом верхний порог гистерезиса определяется значением относительной влажности, установленной во вкладке "пользовательских" настроек до начала работы. Изменение значений возможно в диапазоне от 3% до 60% для гистерезиса нижнего порога парогенерации и от 25 °C до 40 °C для начальной температуры парогенерации, и происходит за счёт прикосновения к пиктограммам "меньше" и "больше" соответственно. Шаг изменения параметров - 1 ед. измерения. Сохранение значений происходит автоматически, повторная настройка после перезапуска устройства не требуется. Пиктограммы других вкладок позволяют совершить быстрый переход в любую часть интерфейса по желанию.

(Рис. 37. Взаимное расположение элементов интерфейса страницы "настройка параметров парогенерации").

- 1. Пиктограмма перехода на "Главную" вкладку.
- 2. Пиктограмма перехода на вкладку "Пользовательских" настроек.
- 3. Пиктограмма перехода на "Информационную" вкладку.
- 4. Поле настройки "Начальной температуры парогенерации".
- 5. Поле настройки "Гистерезиса нижнего порога влажности".

![](_page_38_Figure_10.jpeg)

Рис. 37. Взаимное расположение элементов интерфейса страницы "настройка параметров парогенерации".

![](_page_39_Picture_1.jpeg)

\* Начальная температура парогенерации – параметр, предназначенный для исключения преждевременного испарения влаги оборудованием и защиты парной от выпадения конденсата на непрогретых (холодных) поверхностях. Используется для тонкой настройки, позволяющей нивелировать особенности реализации проекта парного помещения (вытяжка, утепление и т.д.), влияющей на динамику прогрева и точку выпадения росы. Старт работы парогенератора подразумевается при "прогретой" каменке и "теплых" стенах.

Пример настройки параметров парогенерации и последующей работы ПУ (значения взяты произвольно):

1. Пользователь задал значение относительной влажности в парной 60 %, при этом установив гистерезис нижнего порога влажности равным 5, а значение начальной температуры парогенерации равным 30 °C.

2. После перехода ПУ в "рабочий" режим, парогенерация начнётся только при условии достижения температуры в парной равной 30 °C.

3. Парогенератор выключится при достижении заданной относительной влажности равной 60% (не выключится до тех пор, пока не будет достигнут заданный параметр).

4. Последующее включение парогенератора произойдёт при 55% относительной влажности.

5. Устройство будет поддерживать значение относительной влажности в диапазоне от 55% до 60%.

![](_page_40_Picture_0.jpeg)

<u>27.51.28.110</u> (код продукции)

#### Сброс счётчика наработки ТЭНов.

Одной из функций, поддерживаемых ПО ПУ Sense Pro, является сброс счётчика наработки ТЭНов. Процедуру необходимо проводить при замене ТЭНов (или ТЭНовой сборки печи в случае TM KARINA Clio). Необходимость данной процедуры заключается в контроле наработки ТЭНов до их отказа и дальнейшем предоставлении сервиса по ремонту оборудования (гарантийном и постгарантийном обслуживании).

Процедура сброса: при переходе на страницу сброса времени наработки ТЭНов нажать "ОК". Сохранение значений происходит автоматически. Отображения информации о произведённом сбросе можно увидеть на "информационной" вкладке (всего замен ТЭНов).

Пиктограммы других вкладок позволяют совершить быстрый переход в любую часть интерфейса по желанию. (<u>Рис. 38. Взаимное расположение элементов интерфейса страницы "Сброса счётчика наработки ТЭНов".</u>)

Вкладка содержит:

- 1. Пиктограмма перехода на "Главную" вкладку.
- 2. Пиктограмма перехода на вкладку "Пользовательских" настроек.
- 3. Пиктограмма перехода на "Информационную" вкладку.
- 4. Поле подтверждения сброса счётчика наработки ТЭНов "ОК".

![](_page_40_Figure_11.jpeg)

Рис. 38. Взаимное расположение элементов интерфейса страницы "Сброса счётчика наработки ТЭНов".

![](_page_41_Picture_1.jpeg)

### 6.3 Отложенный запуск

Режим работы устройства, предназначенный для обратного отсчёта времени, заданного пользователем, и последующего автоматического перехода в "рабочий" режим с заранее настроенными значениями температуры и влажности.

Процедура настройки и включения устройства в режиме отложенного запуска:

1. Произвести начальные настройки времени сеанса, времени отложенного старта, требуемой температуры и влажности в парном помещении на странице "пользовательские настройки". (<u>Рисунки</u> <u>39</u> – <u>40</u>. Взаимное расположение элементов интерфейса страницы "пользовательские настройки" с уведомлением по ограничению).

При настройке стоит учитывать следующее:

- Время сеанса настраивается в диапазоне от 15 минут до 23 часов;
- Время отложенного старта настраивается в диапазоне от 0 минут до 23 часов (при выборе 0 минут, режим отложенного запуска пропускается);
- Шаг изменения времени (в большую или меньшую сторону) 15 минут (1/4 часа);
- Температура настраивается в диапазоне от 10 до 110 °C;
- Влажность настраивается в диапазоне от 0% до 100%;
- Шаг изменения температуры / влажности 1 ед.;
- В устройстве предусмотрено "Правило 110", т.е. сумма значений температуры (в °С) и влажности (в %) не может превышать 110.

Например: при повышении температуры/влажности\* в процессе настройки, если сумма значений превысит 110, то на дисплей будет выведено оповещение о достижении предельного значения температуры / влажности\* (в зависимости от ситуации) и предложение уменьшить значение влажности / температуры\* (соответственно). В противном случае система сделает это автоматически.

![](_page_41_Figure_15.jpeg)

Рисунок. 39

Рисунок. 40

Взаимное расположение элементов интерфейса страницы "пользовательские настройки" с уведомлением по ограничению.

\* В данном случае температура / влажность рассматривается как взаимозависимая пара значений параметров, рассчитанных по формуле:

$$C + \%$$
 Hum  $\le 110$ .

2. Перейти на "заглавную" вкладку с отображением текущей температуры и влажности в парном помещении, а также настроенного времени отложенного старта и времени сеанса. Единоразовым прикосновением к пиктограмме переключения режимов перевести устройство в режим отложенного запуска. (Рис. 41 Отложенный запуск)

![](_page_42_Figure_2.jpeg)

Рис. 41. Взаимное расположение элементов интерфейса "Главной" страницы в режиме отложенного запуска.

При этом переход в режим "отложенного запуска" приводит к следующему:

1. На пиктограмме переключения режимов отобразится круглый сигнализирующий индикатор янтарного цвета, оповещающий о действующем режиме отложенного запуска.

2. Таймер отложенного запуска начнёт обратный отсчёт, пока не достигнет нулевого значения.

3. При достижении нулевого значения таймером отложенного запуска, устройство перейдёт в "рабочий" режим.

## 6.4 Рабочий режим

Режим работы устройства, предназначенный для нагрева и увлажнения парного помещения в течении времени, заданного пользователем в автоматическом режиме.

Процедура перехода устройства в "рабочий" режим (возможен один из перечисленных вариантов):

1. Автоматический переход при истечении времени отложенного запуска.

2. Автоматический переход при выставлении времени "отложенного запуска" равным нулю. Режим "отложенного запуска" игнорируется. Устройство сразу переходит в "рабочий" режим.

3. Принудительный перевод в "рабочий" режим из режима "отложенного запуска" происходит при повторном нажатии на пиктограмму переключения режимов.

(Рис. 42. Взаимное расположение элементов интерфейса "Главной" страницы в "рабочем" режиме.)

При этом любой из вариантов перехода в "рабочий" режим приводит к следующему:

1. На пиктограмме переключения режимов круглый сигнализирующий индикатор янтарного цвета, оповещающий о действующем режиме "отложенного запуска", заменится на индикатор зелёного цвета, оповещающий о действующем "рабочем" режиме.

- 2. Таймер отложенного запуска обнулится.
- 3. Таймер длительности сеанса начнёт вести обратный отсчёт до нулевого значения.

![](_page_43_Picture_6.jpeg)

Рис. 42. Взаимное расположение элементов интерфейса "Главной" страницы в "рабочем" режиме.

При функционировании ПУ в "рабочем" режиме стоит учитывать следующее:

- Функция парогенерации запустится только при достижении начальной температуры парогенерации.

- После достижения заданной температуры, устройства нагрева помещения и парогенерации начнут работать совместно, обеспечивая заданные пользователем параметры, с учётом настроенных гистерезисов (температуры и влажности).

- Каждое из исполнительных устройств работает со своей динамикой.

- В процессе работы так же действует правило 110. Устройство в следящем режиме оценивает атмосферу в помещении и ограничивает работу исполнительных устройств при нарушении условия данного правила.

- Работа устройства будет прекращена при достижении температуры в парной ≥ 125 °С (механизм защиты сенсоров от перегрева).

![](_page_44_Picture_0.jpeg)

Завершение рабочего режима возможно в двух случаях:

1. Автоматическое завершение работы и переход в режим "ожидания" при истечении времени таймера длительности сеанса.

2. Принудительное завершение сеанса единичным прикосновение к пиктограмме переключения режимов. При этом сигнализирующий индикатор зелёного цвета исчезает, а устройство переходит в режим ожидания.

#### 6.5 Аварийные режимы

Режим работы, предназначенный для перевода устройства в "режим ожидания" при возникновении одной из следующих неполадок:

1. Неисправность датчика температуры. Заключается в потери связи платы управления с датчиком на период времени более 2-х минут. Сопровождается звуковым сигналом и выводом на экран дисплея оповещения об ошибке. (Рис. 43. Ошибка неисправности датчика температуры). Продолжается до момента восстановления связи с исправным датчиком, не позволяя управлять устройством. Процесс восстановления происходит в автоматическом режиме при условии исправности и правильного подключения датчика.

![](_page_44_Picture_8.jpeg)

Рис. 43. Ошибка неисправности датчика температуры.

После восстановления связи с датчиком, устройство переходит в "режим ожидания", а для восстановления отображения интерфейса необходимо единичное прикосновение к сенсору дисплея.

![](_page_45_Picture_0.jpeg)

2. Неисправность датчика влажности. Заключается в потери связи платы управления с датчиком на период времени более 30 секунд. Сопровождается звуковым сигналом и выводом на экран дисплея оповещения об ошибке (Рис. 44. Ошибка неисправности датчика влажности). Продолжается до момента восстановления связи с исправным датчиком, не позволяя управлять устройством. Процесс восстановления происходит в автоматическом режиме при условии исправности и правильного подключения датчика.

![](_page_45_Picture_3.jpeg)

Рис. 44. Ошибка неисправности датчика влажности.

После восстановления связи с датчиком, устройство переходит в "режим ожидания", а для восстановления отображения интерфейса необходимо единичное прикосновение к сенсору дисплея.

3. Режим превышения температуры. Дополнительным ограничение в работе устройства является превышение температуры в парном помещении свыше 125 °C. При достижении этого порога, устройство автоматически обесточивает электропечь до возвращения в заданный предел. Данный механизм не подразумевает никакой индикации.

![](_page_46_Picture_0.jpeg)

# 7. Обслуживание ПУ

### 7.1. Общие указания и периодичность обслуживания

С периодичностью **не реже, чем раз в полгода,** с момента окончания гарантийного срока проводить осмотр питающих электропроводников, проверять надёжность и производить протяжку контактных соединений.

### ВНИМАНИЕ!

Проводить обслуживание изделия необходимо строго обесточенным. Обслуживание электрической части печи необходимо производить электротехническому персоналу, имеющему допуск к работе с электроустановками до 1000В.

### 7.2. Возможные неисправности и их устранение

| Возможная неисправность                                                               | Возможная причина                                                         | Устранение                                                                                                    |
|---------------------------------------------------------------------------------------|---------------------------------------------------------------------------|----------------------------------------------------------------------------------------------------|
| Парильное помещение не<br>нагревается до желаемой<br>температуры                      | Плохая теплоизоляция<br>парильного помещения                              | Проверить теплоизоляцию и<br>вентиляцию парильного помещения                                                                                                    |
|                                                                                       | Не правильное подключение<br>электропитания                               | <ul> <li>Последовательно проверить:</li> <li>Напряжение питания</li> <li>Исправность и подключение<br/>автоматического выключателя</li> <li>Исправность и подключение УЗО</li> <li>Исправность подводящего кабеля и<br/>контактов</li> <li>Исправность ТЭН (проверить<br/>целостность, проверить сопротивление</li> </ul> |
|                                                                                       | Выход из строя реле на плате<br>управления                                | Заменить плату управления                                                                                                    |
|                                                                                       | Выход из строя магнитного контактора                                      | Заменить магнитный контактор                                                                                                    |
| Срабатывает автоматический<br>выключатель или УЗО                                     | Автоматический выключатель<br>или УЗО неисправны или<br>меньшего номинала | Проверить автоматический<br>выключатель и УЗО                                                                                                    |
|                                                                                       | Неисправен ТЭН                                                            | Проверить ТЭН                                                                                                    |
|                                                                                       | Утечки тока на корпус блока<br>мощности                                   | Последовательно проверить все подходящие и отходящие проводники                                                                                                    |
|                                                                                       | Плохой контакт сигнального                                                | Переобжать кабель                                                                                                    |
|                                                                                       | кабеля с разъёмом платы<br>управления                                     | Заменить плату управления                                                                                                    |
| Ошиока датчика температуры                                                            | Плохой контакт сигнального                                                | Переобжать кабель                                                                                                    |
|                                                                                       | кабеля с разъёмом датчика<br>температуры                                  | -                                                                                                    |
| Текущая температура,<br>отображаемая на дисплее, не<br>соответствует действительности | Неисправен датчик<br>температуры                                          | Заменить датчик температуры                                                                                                    |
|                                                                                       | Плохой контакт сигнального                                                | Переобжать кабель                                                                                                    |
| Ошибка датчика влажности                                                              | кабеля с разъёмом платы<br>управления                                     | Заменить плату управления                                                                                                    |
|                                                                                       |                                                                           | Переобжать кабель                                                                                                    |

![](_page_47_Picture_0.jpeg)

|                                                                                       | Плохой контакт сигнального<br>кабеля с разъёмом датчика<br>влажности | Заменить датчик влажности                                                                               |
|---------------------------------------------------------------------------------------|----------------------------------------------------------------------|----------------------------------------------------------------------------------------------------|
| Текущая температура,<br>отображаемая на дисплее, не<br>соответствует действительности | Неисправен датчик влажности                                          | Заменить датчик влажности                                                                               |
| Пульт управления не<br>включается                                                     | Отсутствует напряжение<br>питания<br>Перегорел плавкий               | Проверить питающий провод на<br>наличие фазного напряжение.<br>Проверить контакт нулевого<br>проводника |
|                                                                                       | предохранитель*                                                      | Замените плавкий предохранитель                                                                         |
| Магнитный контактор не<br>включается                                                  | Отсутствует напряжение<br>питания                                    | Проверить питающий провод на<br>наличие фазного напряжение.<br>Проверить контакт нулевого<br>проводника |
|                                                                                       | Перегорел плавкий предохранитель*                                    | Замените плавкий предохранитель                                                                         |

Таблица 5. Возможные неисправности и их устранение.

\* Используйте быстродействующий плавкие предохранители: 250В 3.15А 5х20 мм:

### 7.3. Текущий ремонт

Текущий гарантийный и постгарантийный ремонт изделия производится предприятием изготовителем по адресу: 141044, г. Мытищи, деревня Грибки, ул. Промышленная, д. 3/1. Контактный телефон сервисной службы: +7 967 020-77-16. E-mail: service@teplomarket-m.ru

# 8. Хранение

Срок хранения изделия составляет 1 (один) год с момента приобретения изделия потребителем и истекает вместе с гарантийным периодом.

Условия хранения: Л1. Определяются по ГОСТ 15150-69 для климатического исполнения УХЛ кат.4.2. ПУ должен храниться в упакованном виде, в вертикальном положении, в отапливаемом и вентилируемом помещении при: температуре от +5 °C до +40 °C и среднегодовой влажности не более 60% про 20°C. В помещении хранения не должно быть пыли, грязи, паров кислот и щелочей, вызывающих коррозию изделия.

### ВНИМАНИЕ!

При несоблюдении правил хранения как потребителем, так и любой другой организацией, претензии к работе изделия не принимаются, бесплатный ремонт и замена не производится.

# 9. Транспортировка

Транспортировка ПУ допускается в вертикальном положении в упаковке производителя любым видом транспорта закрытого типа. При транспортировке ПУ в упаковке должен быть закреплен таким образом, чтобы исключить удары и опрокидывания. После транспортирования при отрицательных температурах, прибор необходимо выдержать в упаковке при нормальных климатических условиях не менее 3-х часов.

![](_page_48_Picture_0.jpeg)

### ВНИМАНИЕ!

При несоблюдении правил транспортировки как потребителем, так и любой другой организацией, претензии к работе изделия не принимаются, бесплатный ремонт и замена не производится

# 10. Утилизация

При выработке срока службы, пришедшие в негодность из-за неправильной эксплуатации, аварии, ПУ подлежит утилизации. Необходимо произвести демонтаж изделия, после чего произвести его утилизацию в общем порядке.

ПУ не содержит материалов и комплектующих, представляющих опасность для окружающих.

![](_page_48_Picture_7.jpeg)

№ ЕАЭС RU C-RU.HB94.B.00520/25 СЕРИЯ <mark>RU</mark> № <mark>0564344</mark>

В соответствии с ТҮ 3468-001-46465170-2019

Документ может быть изменён без предупреждения.